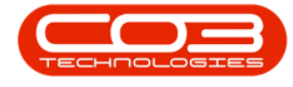

We are currently updating our site; thank you for your patience.

## CONTRACT

## **DECLINE CLOSURE**

When a contract is closed, the status is changed **End of Contract**, and must either be <u>Approved</u> to fully process the closure, or Declined in order to release from the Closure process. Declining the Contract Closure will move the contract into Released status, where it can be reviewed and <u>Approved</u> to return to Active status.

Ribbon Access: Contract > Contracts

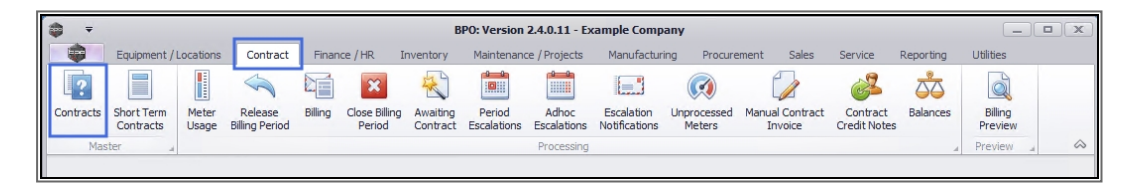

- 1. The **Contract Listing** screen will be displayed.
- 2. Select the Site that you wish to work in.

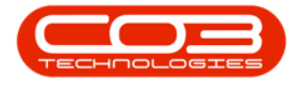

## Decline Closure

| <b>(</b>             |            | 1-                                  |                                        | Contract Listing - BF     | O: Version 2.4.                | 0.11 - Example ( | Company             |                          |                              |             |              | x      |
|----------------------|------------|-------------------------------------|----------------------------------------|---------------------------|--------------------------------|------------------|---------------------|--------------------------|------------------------------|-------------|--------------|--------|
| Home Equ             | uipment /  | Locations Co                        | ntract Financ                          | e / HR Inventory Mai      | ntenance / Projec              | ts Manufacturi   | ing Procurem        | nent Sales               | Service F                    | Reporting   | i – Ø        | ×      |
| Add Edit Delete      | View       | 🔯 Save La<br>Workspa<br>🐔 Save Filt | yout → He He<br>aces ▼ So<br>cer IS Ro | elease Pri Approve Contr  | Approval<br>Clos<br>act Contra | e Reinstate      | All Sites<br>Active | Tr<br>Tr<br>Start<br>Fir | nd Serial No.<br>nd Contract | Print Expor | t Reports    |        |
| Processing           |            | ∡ Format                            | 4                                      | Status Proc               | essing                         | 2                | ~ /                 | Current                  | 4                            | Print       | ∡ Repo ∡     | ~~     |
| Links                | <u>п</u> р |                                     |                                        |                           |                                |                  | 1                   |                          |                              |             |              |        |
| Enter text to search | - 0        | ContractNo                          | CustomerC                              | CustomerName              | ContractType                   | ContractTypeD    | Location            | OrderNo                  | StartDate                    | EndDate     | Department   | Period |
| Functions            | ٩          | all c                               | A D C                                  | n <b>o</b> c              | a <b>n</b> c                   | and c            | A D C               | 8 🗖 C                    | -                            | -           | 8 <b>D</b> C | = *    |
|                      | •          | CO000002                            | HOP001                                 | Hope Works (Pty) Ltd      | CPC                            | Cost Per Copy    | Main                |                          | 01/03/2014                   | 03/04/2019  | Sales Depar  |        |
| Notes                |            | CO000003                            | DER001                                 | Derton / Technologies     | CPC                            | Cost Per Copy    | Forest Hills        |                          | 01/03/2014                   | 01/03/2019  | Sales Depar  |        |
|                      |            | CO000004                            | HOP001                                 | Hope Works (Pty) Ltd      | CPC                            | Cost Per Copy    | Forest Hills        | Test Comm                | 07/04/2014                   | 07/04/2019  | Sales Depar  |        |
|                      |            | CO000005                            | DER001                                 | Derton / Technologies     | CPC                            | Cost Per Copy    | Forest Hills        | ContractOr               | 01/03/2014                   | 01/03/2019  | Sales Depar  |        |
| Documents            |            | CO000006                            | OFF001                                 | Office Supplies Unlimited | CPC                            | Cost Per Copy    | Hillcrest           | 1234                     | 15/07/2020                   | 17/07/2025  | Sales Depar  | U      |
|                      |            | CO000007                            | OFF001                                 | Office Supplies Unlimited | CPC                            | Cost Per Copy    | Forest Hills        |                          | 07/01/2014                   | 07/01/2019  | Sales Depar  |        |
|                      |            | CO000008                            | YES001                                 | Young Electric            | CPC                            | Cost Per Copy    | Durban Area         | abc123                   | 05/02/2019                   | 26/11/2020  | Sales Depar  |        |
| Hold History         |            | CO000009                            | DER001                                 | Derton / Technologies     | CPC                            | Cost Per Copy    | Durban Area         |                          | 07/05/2014                   | 07/05/2020  | Sales Depar  |        |
|                      |            | CO0000010                           | HOP001                                 | Hope Works (Pty) Ltd      | CPC                            | Cost Per Copy    | BPO_RSI             |                          | 05/01/2011                   | 07/01/2016  | Sales Depar  |        |
|                      |            | CO0000011                           | WES001                                 | Westwood Dynamic          | CPC                            | Cost Per Copy    | Main                | ContractOr               | 09/05/2014                   | 09/05/2019  | Sales Depar  |        |
| Suspend History      |            | CO0000012                           | TIA001                                 | Titan Group               | CPC                            | Cost Per Copy    | Durban Area         |                          | 16/05/2014                   | 16/05/2019  | Sales Depar  |        |
| Caspena Filotory     |            | CO000013                            | TIA001                                 | Titan Group               | CPC                            | Cost Per Copy    | Durban Area         |                          | 16/05/2014                   | 16/05/2019  | Sales Depar  |        |
|                      |            | CO0000014                           | TIA001                                 | Titan Group               | CPC                            | Cost Per Copy    | Main                |                          | 16/05/2014                   | 16/05/2019  | Sales Depar  |        |
|                      |            | CO000015                            | TIA001                                 | Titan Group               | CPC                            | Cost Per Copy    | Main                |                          | 20/05/2014                   | 20/05/2019  | Sales Depar  |        |
|                      |            | CO000016                            | TIA001                                 | Titan Group               | CPC                            | Cost Per Copy    | Main                |                          | 13/06/2014                   | 13/06/2019  | Sales Depar  |        |
|                      |            | CO000017                            | TIA001                                 | Titan Group               | CPC                            | Cost Per Copy    | Main                |                          | 17/06/2014                   | 17/06/2019  | Sales Depar  |        |
| Processing           |            | CO0000018                           | SAM001                                 | Samanthas Diner           | CPC                            | Cost Per Copy    | Main                |                          | 09/07/2014                   | 09/07/2019  | Sales Depar  |        |
| Invoices             |            | CO0000019                           | HOP001                                 | Hope Works (Pty) Ltd      | CPC                            | Cost Per Copy    | Main                |                          | 28/07/2014                   | 28/07/2019  | Sales Depar  |        |
|                      |            | CO000020                            | HOP001                                 | Hope Works (Pty) Ltd      | CPC                            | Cost Per Copy    | Durban Area         |                          | 01/01/2011                   | 31/01/2016  | Sales Depar  |        |
|                      |            | CO000021                            | YES001                                 | Young Electric            | CPC                            | Cost Per Copy    | Main                |                          | 31/07/2014                   | 31/07/2019  | Sales Depar  |        |
|                      |            | CO000022                            | SAM001                                 | Samanthas Diner           | CPC                            | Cost Per Copy    | Main                |                          | 05/08/2014                   | 05/08/2019  |              |        |
| Credit Notes         |            | CO000023                            | DER001                                 | Derton / Technologies     | CPC                            | Cost Per Copy    | Kloof               | CO1254                   | 07/01/2015                   | 07/01/2020  | Sales Depar  | ۲<br>۲ |

- 1. This screen defaults to the **Active** status.
- 2. Click on the drop-down **arrow** and select the **End of Contract** status from the menu.

| <b>⊕</b>               |       |                                   |                   | Contract Listing                                                             | - BPO: Version                | 2.4.0.11 - Exam | ple Company                   | У                   |              |            |             |        |            |
|------------------------|-------|-----------------------------------|-------------------|------------------------------------------------------------------------------|-------------------------------|-----------------|-------------------------------|---------------------|--------------|------------|-------------|--------|------------|
| Home Equipme           | ent / | Locations C                       | ontract Fi        | nance / HR Inventory M                                                       | aintenance / Proj             | ects Manufact   | uring Proc                    | urement Sales       | Service      | Reporting  | Utilities   | - 8    | ×          |
| Add Edit Delete V      | iew   | 🔣 Save La<br>Worksp<br>🐐 Save Fil | yout Marine Aller | Hold & Release For Ap<br>Suspend & Remove From Ap<br>Release P Approve Contr | Approval<br>Clos<br>act Contr | 1 Reinstate     | All Sites<br>Active<br>Status | A StatusDesc        | d Serial No. | Print Expo | rt Reports  |        |            |
| Processing             |       | A Format                          | 4                 | Status Proc                                                                  | ressing                       | я               | R                             | New<br>Released 🖌 - |              | - Cint     | A Repo A    |        | $\Diamond$ |
| Links 4                | Dr    |                                   |                   |                                                                              |                               |                 | A                             | Active<br>Hold      |              |            |             |        |            |
| Enter text to search P |       | ContractNo                        | CustomerC         | CustomerName                                                                 | ContractType                  | ContractTypeD   | P                             | Suspend             | U            | EndDate    | Department  | Period | Period     |
| Functions              | ٩     | 8 <mark>0</mark> 0                | 88 C              | RBC                                                                          | R <mark>B</mark> C            | 8 <b>0</b> 0    | C                             | Closed<br>Deleted   | -            | -          | 8 8 C       | -      | ·E ^       |
|                        | Þ     | CO000002                          | HOP001            | Hope Works (Pty) Ltd                                                         | CPC                           | Cost Per Copy   | x                             |                     | 1.           | 03/04/2019 | Sales Depar | 60     | Mc         |
| Notes                  |       | CO000003                          | DER001            | Derton / Technologies                                                        | CPC                           | Cost Per Copy   | Forest Hills                  |                     | 01/03/2014   | 01/03/2019 | Sales Depar | 60     | Mc         |
|                        |       | CO000004                          | HOP001            | Hope Works (Pty) Ltd                                                         | CPC                           | Cost Per Copy   | Forest Hills                  | Test Comm           | 07/04/2014   | 07/04/2019 | Sales Depar | 60     | Mc         |
|                        |       | CO000005                          | DER001            | Derton / Technologies                                                        | CPC                           | Cost Per Copy   | Forest Hills                  | ContractOr          | 01/03/2014   | 01/03/2019 | Sales Depar | 60     | Mc         |
| Documents              |       | CO000006                          | OFF001            | Office Supplies Unlimited                                                    | CPC                           | Cost Per Copy   | Hillcrest                     | 1234                | 15/07/2020   | 17/07/2025 | Sales Depar | 60     | Mc         |
|                        |       | CO000007                          | OFF001            | Office Supplies Unlimited                                                    | CPC                           | Cost Per Copy   | Forest Hills                  |                     | 07/01/2014   | 07/01/2019 | Sales Depar | 60     | Mc         |
|                        |       | CO000008                          | YES001            | Young Electric                                                               | CPC                           | Cost Per Copy   | Durban Area                   | a abc123            | 05/02/2019   | 26/11/2020 | Sales Depar | 60     | Mc         |
| Hold History           |       | CO000009                          | DER001            | Derton / Technologies                                                        | CPC                           | Cost Per Copy   | Durban Area                   | а                   | 07/05/2014   | 07/05/2020 | Sales Depar | 60     | Mc         |
|                        |       | CO0000010                         | HOP001            | Hope Works (Pty) Ltd                                                         | CPC                           | Cost Per Copy   | BPO_RSI                       |                     | 05/01/2011   | 07/01/2016 | Sales Depar | 60     | Mc         |
|                        |       | CO0000011                         | WES001            | Westwood Dynamic                                                             | CPC                           | Cost Per Copy   | Main                          | ContractOr          | 09/05/2014   | 09/05/2019 | Sales Depar | 60     | Mc         |
| Surpord History        |       | CO000012                          | TIA001            | Titan Group                                                                  | CPC                           | Cost Per Copy   | Durban Area                   | а                   | 16/05/2014   | 16/05/2019 | Sales Depar | 60     | Mc         |
| Suspend history        |       | CO000013                          | TIA001            | Titan Group                                                                  | CPC                           | Cost Per Copy   | Durban Area                   | а                   | 16/05/2014   | 16/05/2019 | Sales Depar | 60     | Mc         |
|                        |       | CO000014                          | TIA001            | Titan Group                                                                  | CPC                           | Cost Per Copy   | Main                          |                     | 16/05/2014   | 16/05/2019 | Sales Depar | 60     | Mc         |
|                        |       | CO000015                          | TIA001            | Titan Group                                                                  | CPC                           | Cost Per Copy   | Main                          |                     | 20/05/2014   | 20/05/2019 | Sales Depar | 60     | Mc         |
|                        |       | CO000016                          | TIA001            | Titan Group                                                                  | CPC                           | Cost Per Copy   | Main                          |                     | 13/06/2014   | 13/06/2019 | Sales Depar | 60     | Mc         |
|                        |       | CO000017                          | TIA001            | Titan Group                                                                  | CPC                           | Cost Per Copy   | Main                          |                     | 17/06/2014   | 17/06/2019 | Sales Depar | 60     | Mc         |
| Processing             |       | CO000018                          | SAM001            | Samanthas Diner                                                              | CPC                           | Cost Per Copy   | Main                          |                     | 09/07/2014   | 09/07/2019 | Sales Depar | 60     | Mc         |
| Invoices               |       | CO000019                          | HOP001            | Hope Works (Pty) Ltd                                                         | CPC                           | Cost Per Copy   | Main                          |                     | 28/07/2014   | 28/07/2019 | Sales Depar | 60     | Mc         |
| invoices               |       | CO000020                          | HOP001            | Hope Works (Pty) Ltd                                                         | CPC                           | Cost Per Copy   | Durban Area                   | а                   | 01/01/2011   | 31/01/2016 | Sales Depar | 60     | Mc         |
|                        |       | CO000021                          | YES001            | Young Electric                                                               | CPC                           | Cost Per Copy   | Main                          |                     | 31/07/2014   | 31/07/2019 | Sales Depar | 60     | Mc         |
|                        |       | CO000022                          | SAM001            | Samanthas Diner                                                              | CPC                           | Cost Per Copy   | Main                          |                     | 05/08/2014   | 05/08/2019 |             | 60     | Mc         |
| Credit Notes           |       | CO000023                          | DER001            | Derton / Technologies                                                        | CPC                           | Cost Per Copy   | Kloof                         | CO1254              | 07/01/2015   | 07/01/2020 | Sales Depar | 60     | Mc T       |

Help v2024.5.0.7/1.0 - Pg 2 - Printed: 21/08/2024

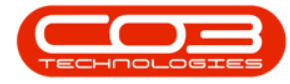

- Select the **row** of the **contract** where you wish to decline the closure request.
- Click on **Decline Closure**.
- A message box will come up, noting: The contract [contract number], has been released from closure approval.
- Click on Ok.

| <b>\$</b> -            |        |                                            |                                  |                               | (                            | ontract Listin | g - BPO: Versi       | on 2.5.0.14 - | Example Com                      | pany         |              |            |                          |           |                 |                                       | - 8          | x      |
|------------------------|--------|--------------------------------------------|----------------------------------|-------------------------------|------------------------------|----------------|----------------------|---------------|----------------------------------|--------------|--------------|------------|--------------------------|-----------|-----------------|---------------------------------------|--------------|--------|
| Home Equip             | nent / | Locations Con                              | tract Finan                      | ce / HR Inventory Maintenance | / Projects                   | Manufacturin   | Procurem             | ent Sales     | Service                          | Reporting    | Utilities    |            |                          |           |                 |                                       | _ 8          | ×      |
| Add Edit Delete        | ňew    | Save Layout     Workspaces     Save Filter | t Held<br>▼ 100 Susp<br>11 Relei | end 🚜 Release For Approval 🧉  | Approve Clo<br>Decline Close | sure Oose      | Durban<br>End Of Cor | • 🕅           | Find Serial No.<br>Find Contract | Print E      | xport Report | 8          |                          |           |                 |                                       |              |        |
| Processing             |        | Format                                     |                                  | Status Procession             | 1                            | Consact        |                      | Ourrent       |                                  | Print        | Repp         |            |                          |           |                 |                                       |              |        |
| Links #                | Dra    | sg a column header i                       | here to group b                  | y that column                 | ``\                          |                |                      | 0.00110111    |                                  |              | a report     | 4          |                          |           |                 |                                       |              |        |
| Enter text to search P |        | ContractNo                                 | CustomerC                        | CustomerName                  | 1                            | CustomerD      | ContractType         | ContractTy    | Location                         | OrderNo      | StartDate    | EndDate    | Department               | Period    | PeriodType      | BilingCycle                           | BilingPeriod | Billin |
| Functions              | ۳      | 1 <b>0</b> :                               | (D)                              | 10 × 1                        | 1                            | 1 <b>0</b> 4   | (D)                  | (D)           | (D)                              | 4 <b>0</b> 4 | -            | -          | <ul> <li>••••</li> </ul> | -         | (D)             | <d:< th=""><th>-</th><th>-</th></d:<> | -            | -      |
|                        |        | PC0000001                                  | DAN002 /                         | Dancing Shoes                 |                              | 1              | PRE                  | Prepaid Con   | Kloof                            | test         | 23/03/2016   | 23/03/2021 | Sales Depar              |           | 60 Months       | Months                                |              | 1      |
| Notes                  |        | CO0000042                                  | HOP001                           | Hope Works (Pty) Ltd          |                              | X.             | CPC                  | Cost Per Co   | Main                             |              | 07/09/2016   | 07/09/2022 | Sales Depar              |           | 60 Months       | Months                                |              | 7      |
|                        |        | CO000073                                   | HOP001                           | Hope Works (Pty) Ltd          |                              | Λ              | CPC                  | Cost Per Co   | Durban Area                      |              | 29/05/2018   | 29/05/2023 | Sales Depar              |           | 60 Months       | Months                                |              | 0      |
|                        |        | CC0000082                                  | HOP001                           | Hope Works (Pty) Ltd          |                              | Λ              | CPC                  | Cost Per Co   | Durban Area                      |              | 10/09/2019   | 10/09/2024 | Sales Depar              |           | 60 Months       | Months                                |              | 7      |
| Documents              |        | CO0000883                                  | WES001                           | Westwood Dynamic              |                              | · ·            | CPC                  | Cost Per Co   | Durban Area                      | 1234         | 15/10/2014   | 15/10/2019 | Sales Depar              |           | 60 Months       | Months                                |              | 8      |
|                        | Н      | CO000085                                   | TOP002                           | Top Vehicle Hire              |                              | Λ.             | CPC                  | Cost Per Co   | Durban Area                      | CtrtOrdNo1   | 25/10/2022   | 25/10/2027 | Sales Depar              |           | 60 Months       | Months                                |              | 8      |
|                        | 1      | CO000086                                   | APP0001                          | Apple Juice Inc               |                              | ×              | CPC                  | Cost Per Co   | Durban Area                      |              | 27/10/2022   | 27/10/2027 | Sales Depar              |           | 60 Months       | Months                                |              | ð      |
| Suspend History        |        |                                            |                                  |                               |                              |                |                      |               |                                  | ОК           |              |            |                          |           |                 |                                       |              |        |
| Processing             |        |                                            |                                  |                               |                              |                |                      |               |                                  |              |              |            |                          |           |                 |                                       |              |        |
| Credit Notes           |        |                                            |                                  |                               |                              |                |                      |               |                                  |              |              |            |                          |           |                 |                                       |              |        |
|                        |        |                                            |                                  |                               |                              |                |                      |               |                                  |              |              |            |                          |           |                 |                                       |              |        |
|                        | 40     |                                            |                                  |                               |                              |                |                      |               |                                  |              |              |            |                          |           |                 |                                       |              | Þ      |
| Open Windows 🕶         |        |                                            |                                  |                               |                              |                |                      |               |                                  |              |              |            | User :                   | BiancaD ( | 01/11/2022 Vers | ion: 2.5.0.14                         | Example Con  | pany   |

MNU.112.064